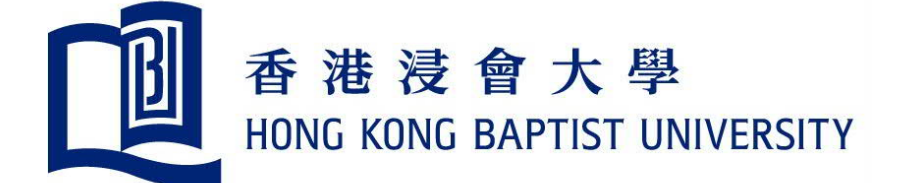

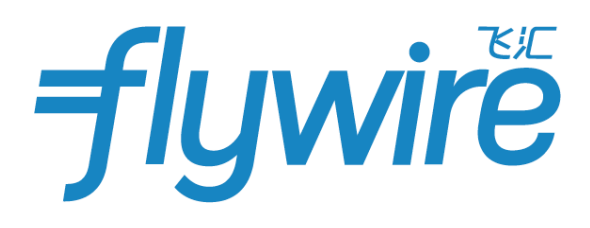

# 付款指南

如何使用飛匯付款

#### 為什麼通過飛匯(Flywire)繳納費用?

- 飛匯提供包括銀行轉帳、支付寶、中國銀聯、網上 銀行以及信用卡在內的多種貨幣付款方式。
- 不佔用五萬美元外匯便利額度。
- 一般 2-3 個工作日即可到帳。
- 用戶可隨時通過"追蹤鏈接"查詢付款狀態,並在
   付款的每個階段收到"狀態更新"電子郵件通知。
- 通過電子郵件、電話、微信在線聊天獲取1對1中

文客服。

- 保證每次支付的學費均如數到帳。
- 最優價格保證。

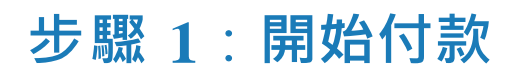

• 登入<u>hkbu.flywire.com</u>

| 1. Payment Info       2. Payment method       3. Payer Info       4. Info for the receiver       5. Review & Confirm       6. Make payment         Your payment         Your payment       Hong Kong Baptist University receives         Country or region*       Its Amount*       0.000         Singapore       HKS Amount*       0.000 for ten thousand HKD.                                                                                                    | 香港浸會大學<br>HONG KONG BAPTIST UNIV | ERSITY                           |               |                                  |                                                | Contact                              | Help                  | Log in | 🛞 English 🗸     |
|----------------------------------------------------------------------------------------------------|----------------------------------|----------------------------------|---------------|----------------------------------|------------------------------------------------|--------------------------------------|-----------------------|--------|-----------------|
| Your payment         The payment will come from       Hong Kong Baptist University receives         Country or region*       Image: Country or region *         Singapore       Image: Country or region *         Amount *       0.00         Amount will be formatted in the destination currency, in this case Hong Kong Dollars. ie 10,000.00 for ten thousand HKD.                                                                                                    | 1. Payment Info                  | 2. Payment method                | 3. Payer Info | 4. Info for the                  | receiver                                       | 5. Review &                          | Confirm               |        | 6. Make payment |
| Your payment         The payment will come from       Hong Kong Baptist University receives         Country or region *       Image: Country or region *         Singapore       Image: Country or region *         Amount *       0.00         Amount will be formatted in the destination currency. In this case Hong Kong Dollars. ie 10,000.00 for ten thousand HKD.                                                                                                    |                                  |                                  |               |                                  |                                                |                                      |                       |        |                 |
| The payment will come from       Hong Kong Baptist University receives         Country or region*       Image: Country or region*         Singapore       Image: Country of the second second sec |                                  |                                  | Your p        | avment                           |                                                |                                      |                       |        |                 |
| The payment will come from       Hong Kong Baptist University receives         Country or region * <ul> <li>MKS</li> <li>Amount *</li> <li>0.00</li> <li>Amount will be formatted in the destination currency, in this case Hong Kong Dollars. ie 10,000.00 for ten thousand HKD.</li> </ul>                                                                                                    |                                  |                                  |               |                                  |                                                |                                      |                       |        |                 |
| Country or region *       HKS       Amount *         Singapore       0.00         Amount will be formatted in the destination currency, in this case Hong Kong Dollars. ie 10,000.00 for ten thousand HKD.                                                                                                    |                                  | The payment will come            | e from        | Hong Kor<br>receives             | ng Baptist Ui                                  | niversity                            |                       |        |                 |
| Amount will be formatted in the destination currency, in this<br>case Hong Kong Dollars, ie 10,000.00 for ten thousand HKD.                                                                                                    |                                  | Country or region *<br>Singapore | ~             | HK\$ An                          | nount *<br>00                                  |                                      |                       |        |                 |
|                                                                                                    |                                  |                                  |               | Amount will be<br>case Hong Kong | formatted in the des<br>g Dollars. ie 10,000.0 | tination currenc<br>0 for ten thousa | y, in this<br>nd HKD. |        |                 |
|                                                                                                    |                                  |                                  |               |                                  |                                                | NEXT STEP                            | $\rightarrow$         |        |                 |

• 如果頁面顯示語言不是中文, 點擊右上角並選擇'中文'

| 香港浸會大學<br>HONG KONG BAPTIST UNIVE | RSITY                         |               |                                     | Contact                                                                 | Help Log in 🛞 English 🔨   |
|-----------------------------------|-------------------------------|---------------|-------------------------------------|-------------------------------------------------------------------------|---------------------------|
|                                   |                               |               |                                     |                                                                         | 中文                        |
| 1. Payment Info                   | 2. Payment method             | 3. Payer Info | 4. Info for the r                   | receiver 5. Review                                                      | & Col Español             |
|                                   |                               |               |                                     |                                                                         | 한국어                       |
|                                   |                               |               |                                     |                                                                         | Japanese                  |
|                                   |                               |               |                                     |                                                                         | Français                  |
|                                   |                               | Your p        | avment                              |                                                                         | Português                 |
|                                   |                               | rour p        | aymone                              |                                                                         | Bahasa Indonesia          |
|                                   | <b>T</b> L                    | (             |                                     | D. C. LL C. C.                                                          | Cymraeg                   |
|                                   | The payment will cor          | me from       | Hong Kon<br>receives                | g Baptist University                                                    | Tiếng Việt                |
|                                   | Country or region * Singapore | ~             | HK\$ Amo                            | ount*<br>O                                                              |                           |
|                                   |                               |               | Amount will be fo<br>case Hong Kong | ormatted in the destination curre<br>Dollars. ie 10,000.00 for ten thou | ncy, in this<br>sand HKD. |
|                                   |                               |               |                                     |                                                                         |                           |
|                                   |                               |               |                                     | NEXT STE                                                                | $P \rightarrow$           |

## 步驟2:輸入付款來源國和付款金額

#### • 在下拉菜單中選擇或輸入您的付款來源國。

| 香港浸會大學<br>HONG KONG BAPTIST UNIVER | SITY    |                                               |                                                  | 联系方式 帮助        | 登录 🛞 | 中文 🗸 |
|------------------------------------|---------|-----------------------------------------------|--------------------------------------------------|----------------|------|------|
| 1. 付款信息                            | 2. 付款方式 | 3. 付款人信息                                      | 4. 收款方所需信息                                       | 5. 检查并确认       | 6.   | 付款   |
|                                    |         |                                               |                                                  |                |      |      |
|                                    |         | <u>, , , , , , , , , , , , , , , , , , , </u> |                                                  |                |      |      |
|                                    |         | 您的                                            | 付款                                               |                |      |      |
|                                    | 付款来自    |                                               | Hong Kong Baptist Unive                          | ersity 收到      |      |      |
|                                    | 国家/地区 * | ^                                             | 金额 *<br>HK\$  15,000.00                          |                |      |      |
|                                    | 不丹      |                                               | 金额将按目标货币(本例中为 Hong Kong D<br>一万 HKD 为 10,000.00。 | ıollars)换算。 例如 |      |      |
|                                    | 东帝汶     |                                               |                                                  | ⊤_#_∖          |      |      |
|                                    | 中国大陆    |                                               |                                                  |                |      |      |

#### 輸入確切的付款金額後,點擊"下一步"。

٠

| 香港浸會大學<br>HONG KONG BAPTIST UNIV | ERSITY         |          |                                                | 联系方式 帮           | 助登录 | ⑦中文、  |
|----------------------------------|----------------|----------|------------------------------------------------|------------------|-----|-------|
| 1. 付款信息                          | 2. 付款方式        | 3. 付款人信息 | 4. 收款方所需信息                                     | 5. 检查并确认         |     | 6. 付款 |
|                                  |                |          |                                                |                  |     |       |
|                                  |                | 您的作      | 寸款                                             |                  |     |       |
|                                  | 付款来自           |          | Hong Kong Baptist Un                           | versity 收到       |     |       |
|                                  | 国家/地区*<br>中国大陆 | ~        | 金额*<br>15,000.00                               |                  |     |       |
|                                  |                |          | 金额将按目标货币(本例中为 Hong Kong<br>一万 HKD 为 10,000.00。 | g Dollars)换算。 例如 |     |       |
|                                  |                |          |                                                | 下─步 →            |     |       |

## 步驟 3: 選擇付款方式

根據個人喜好, 選擇適合您的付款方式。

- 國內銀行人民幣轉帳:需上傳學校出具的付款通知或錄取通知書。本付款方式接受大額支
   付,並無電報費,手續費和其他中間行費用。
- 支付寶:單日交易限額為12萬人民幣。
- 網上銀行:需上傳學校出具的錄取通知書,單筆交易限額為5萬元人民幣。
- 中國銀聯:支持150家銀行發行的帶有銀聯標誌的借記卡或信用卡,單筆交易限額為 12萬元人民幣(部分銀行無單筆限額)。
- Master/VISA 信用卡

|               | 25 33<br>50 50<br>33 50           | 最优价格保证 依据条款和条件                   | Ľ  |
|---------------|-----------------------------------|----------------------------------|----|
| Â             | 国内银行间人民币转账-Do<br>CNY13,429.00     | mestic RMB Transfer 需上传学校出具的付款通知 | 选择 |
| 巨多信息          |                                   |                                  |    |
| 支             | 支付宝-Alipay<br>CNY13,429.00        |                                  | 选择 |
| 巨多信息          | *                                 |                                  |    |
| <b>e</b> ratu | 银联支付-UnionPay<br>CNY13,429.00     |                                  | 选择 |
| 巨多信息          | ×                                 |                                  |    |
| •             | 万事达卡-mastercard(人<br>CNY13,938.00 | 民币)                              | 选择 |
| 更多信息          | ×                                 |                                  |    |
| VISA          | 维萨卡-VISA (人民币)<br>CNY13,938.00    |                                  | 选择 |
| 巨多信息          | ~                                 |                                  |    |

#### 步驟 4: 輸入付款人信息

- 填寫付款人個人信息以及聯繫方式。(注意:付款人是指付款銀行帳戶的持有人)
- 填寫付款人的電子郵件,付款追蹤鏈接將會發送到此電子郵箱中。
- 付款人可以勾選短信通知接受付款狀態更新。
- 勾選同意飛匯(Flywire)的使用條款和隱私政策,然後點擊"下一步"。

| 1. 付款信息 | _2. 付款方式                 | 3. 付款人信息                                | 4. 收款方所需信息    | 5. 检查并确认 | 6. 付款 |
|---------|--------------------------|-----------------------------------------|---------------|----------|-------|
|         |                          | 填写付款                                    | 次人信息          |          |       |
|         | (*)必填项目                  |                                         |               |          |       |
|         | 电子邮件 *                   |                                         | 名字*           |          |       |
|         | 中间名                      |                                         | 姓氏 *          |          |       |
|         | <b>地址 1*</b>             |                                         | 地址 2          |          |       |
|         | 城市*                      |                                         | 省/自治区/直辖市     |          |       |
|         | 邮政编码                     |                                         | + 86 ~ 电话号码*  |          |       |
|         | 付款人在居民身份证上的              | 全名*                                     | 接收付款状态更新的短信通知 | 1        |       |
|         |                          |                                         |               |          |       |
|         | 我想收到 Flywire<br>我已阅读、理解并 | 关于今后折扣、促销和优惠信息<br>同意遵守 Flywire 使用条款 和 🛚 | 的电子邮件<br>急私政策 |          |       |

## 步驟 5: 輸入學生信息

- 按照指示填寫學生的個人信息及聯繫方式,然後點擊"下一步"。
- 請確保以正確的格式輸入繳費單編號,學生全名和電子郵件地址。如果輸入不正確, 會有輸入錯誤的提示

| 香港设會大學<br>HONG KONG BAPTIST UNIVERSI | тү                                                  |             |                                    | 联系方式 帮助  | 登录 |       |
|--------------------------------------|-----------------------------------------------------|-------------|------------------------------------|----------|----|-------|
| 1. 付款信息                              | 2. 付款方式                                             | 3. 付款人信息    | 4. 收款方所需信息                         | 5. 检查并确认 |    | 6. 付款 |
|                                      | Hong Kon<br>(*) 必填项目<br>学生信息<br>缴费单编号 *<br>学生电子邮件地址 | g Baptist U | niversity 所需的<br><sub>学生全名</sub> 、 | 信息       |    |       |
|                                      |                                                     |             |                                    |          |    |       |

## 步驟 6: 檢查並確認付款信息

- 檢查和確認您的付款信息,可通過點擊"上一步"做出修改。
- 確認無誤後點擊"下一步"。

| 付款详情                                                                                                    | 您将汇出                     | 香港浸會大學               |
|----------------------------------------------------------------------------------------------------|--------------------------|----------------------|
| 13 6/7 118                                                                                                    | CNY 13,429.00            | \$15,000.00          |
|                                                                                                    | 国家/地区<br>中国大陆            |                      |
| 付款方式                                                                                                    | 付款方式<br>银联卡 – (UnionPay) |                      |
| 付款人信息                                                                                                    | 名字                       | 中间名                  |
|                                                                                                    | San                      | *                    |
|                                                                                                    | 姓氏<br>Zhar -             | 地址 1                 |
|                                                                                                    | Znang                    | No.104 Dongquan road |
|                                                                                                    | 地址 2                     | 城市                   |
|                                                                                                    |                          | Shanghai             |
|                                                                                                    | 省/自治区/直辖市                | 邮政编码                 |
|                                                                                                    |                          | 940)<br>(440)        |
|                                                                                                    | 国家/地区                    | 电话卷码                 |
|                                                                                                    | 中国大陆                     | +86 18-217237890     |
|                                                                                                    | 电子邮件                     |                      |
|                                                                                                    | china@flywire.com        |                      |
| 联系方式                                                                                                    | 填写此表的人是<br><b>家长</b>     |                      |
| 付款信自                                                                                                    | 付款类型                     | 若为其他、请说明:            |
| 13 04 19 /64                                                                                                    | 学费与杂费                    | ( <b>*</b> 0         |
| 学生信息                                                                                                    |                          | 姓                    |
| nen en la construction de la construcción de la construcción de la construcción de la construcción de la constr<br>La construcción de la construcción de la construcción de la construcción de la construcción de la construcción d | San                      | Zhang                |
|                                                                                                    | 英语昵称                     | 家长电子邮件地址             |
|                                                                                                    |                          | china@flywire.com    |

#### 步驟 7:上傳文件

- 若您選擇了"國內銀行間人民幣轉帳"或"網上銀行"作為付款方式,根據中華人民共和國相關管理規定,您需要上傳相關文件(錄取通知或付款通知書),以證實付款的真實性與合理性。
- 根據頁面提示上傳符合要求的文件。
- 在文件上傳完成後,頁面將出現相應的"付款說明"。

| 次状态                                 |                                        |            | 付款详情                 |                     |
|-------------------------------------|----------------------------------------|------------|----------------------|---------------------|
|                                     | •                                      | •          | 您汇出了                 | 收款方将会收到             |
|                                     | ਾਂ<br>Flywire                          | 山目的地       | CNY 13,429.00        | \$15,000.00         |
|                                     |                                        |            | 付款编号<br>BHK513959557 |                     |
| \$按照以下步辗于 2018年10                   | 1月17日之前付款,否则您的付款将被自动取消。                |            |                      |                     |
|                                     |                                        |            | 这等付为日                | O透加石你的账户            |
| 上传文件                                |                                        | ^          | 12-1619 87 C         | PARENT FELSER DATES |
| 根据中华人民共和国相关<br>理性。<br>可接受的文件句括: 本自校 | 管理规定,飞汇 (Flywire) 需要您提供以下文件,以i         | 证实付款的真实性与合 | 管理你的付款               |                     |
| - 付款做生的新文                           | DIDKALEN, DIDLEN, WEIKFY, XITTISEN II  | B402 -     |                      |                     |
| - 收款教育机构的名称                         | (以及Logo (如果有)                          |            | 编辑付款详情               |                     |
| - 所需支付的学费、订                         | 「金或账单之金额。您实际支付的金额不应超过上述文件中所            | 列明的金额。     | 📮 短信通知               |                     |
| 我们将人工审核所有上传的:<br>则,您的付款可能会被取消,      | 文件。如果您上传的文件不符合上述标准,我们会要求您提供<br>无法汇至学校。 | 特合要求的文件,否  | ⊘ 取消付款               |                     |
|                                     | 上传                                     |            | ➡ 下载付款收据<br>行你的付款完成后 | 即司装取                |
| 可接受的文件类型:PNG, J                     | IPG, JPEG 或 PDF。最大文件大小不得超过2MB。         |            | 13/09/313/07/2004/01 | HP - J 2040         |
|                                     |                                        |            | 分享您的付款               |                     |
|                                     |                                        |            |                      |                     |

#### 1 查看此付款说明

您可以前往银行柜台,或通过网上银行、手机银行进行转账。请按照以下付款说明完成汇款。

#### 付款说明

| Panoant to pay                                  | CNY35,202.00                                                                                                    |
|-------------------------------------------------|----------------------------------------------------------------------------------------------------|
| Reference / Payment ID                          | BHK513959557                                                                                                    |
| Remittance Information/Reference:<br>付款备注(用途)信息 | BHK513959557                                                                                                    |
| Beneficiary Account Number: 收款人<br>账号           | 30104401000002                                                                                                    |
| Beneficiary: 收款人户名                              | 上海富友支付服务股份有限公司客户备付金                                                                                                    |
| Status: 状态查询                                    | After transaction, please allow approximately 24<br>hours for the progress of your payment to be<br>reflected on your dashboard. You will be notified of<br>the update via email. Note: bank holidays and<br>weekends may delay updates. 我们将在您付款后大约<br>24小时(不包含周末及假日)更新您状态栏内的付款状<br>态,届时您将收到我们的确认邮件,请您留意查收。 |
| Beneficiary Bank: 收款人开户行                        | 平安银行深圳新城支行 (请注意:若银行列表无"平安银行<br>深圳新城支行",请选择"平安银行深圳分行"。)                                                                                                    |
| Important: 重要信息                                 | Your Payment ID (BHK'513959557) must be entered<br>into the Remittance Information/Reference field of<br>the bank form first. Disclaimer: This transaction<br>involves cross-border settlement. 在办理汇款业务时<br>(柜台或网银转账),请务必先在银行汇款单的附言(或<br>备注、用途等)栏中填写学生的付款编号<br>(BHK513959557)。免责声明:此付款交易涉及跨境结<br>算。         |
| Contact Telephone Number:                       | (+86) 400 120 8952 Flywire (by peerTransfer) 中国办<br>公室的工作时间:星期一到星期五 北京时间上午9点到下                                                                                                    |

## 步驟 8: 查看付款說明並完成支付

根據您選擇的付款方式,頁面會顯示相應的付款說明。請根據付款說明進行付款:

- 國內銀行間人民幣轉帳:根據您所選擇的銀行的不同,支付過程可能通過銀行櫃檯、網 銀轉帳或手機銀行來完成。(注意:在進行國內銀行間人民幣轉帳時,請務必在 "備註(用途)"欄中填寫該筆付款的付款編號,即Payment ID)
- 支付寶:由飛匯官網跳轉到支付寶支付頁面,掃碼完成支付。
- 中國銀聯:由飛匯官網跳轉到銀聯支付頁面,在線輸入借記卡/信用卡信息完成支付。
- 網上銀行:由飛匯官網跳轉到支付頁面,選擇相應的銀行,在線輸入信息完成支付。
- MasterCard/Visa 信用卡:在線輸入所持卡片的詳細信息完成支付。

## 步驟9:追蹤付款進度

當您完成付款後,您將得到一個付款追蹤鏈接,用以全程跟蹤付款進度。飛匯也會將該付 款鏈接發送到您之前輸入的付款人的電子郵箱中,方便您隨時追蹤付款狀態。

flywire

Hi,

Thank you for using Flywire.

You have initiated a payment of **\$15,000.00** We will send you email updates on changes in your payment's status. Meanwhile, you can follow the link below to track your payment's status in real time.

#### GO TO YOUR PAYMENT

If this link does not work, copy and paste the following into your browser: https://payment.peertransfer.com/tracking/c7531785-926c-4cab-9921-132ced5e5146?token=dc9ab7fe-6513-40c1-b21f-796be10d4958

Best Regards, Flywire Support

您也可以在"管理付款"菜單中選擇"短信通知<sup>></sup>? 在彈窗中輸入手機號碼並勾選"保存" 後,即可在每個付款階段都收到來自飛匯的"付款狀態更新"短信通知。

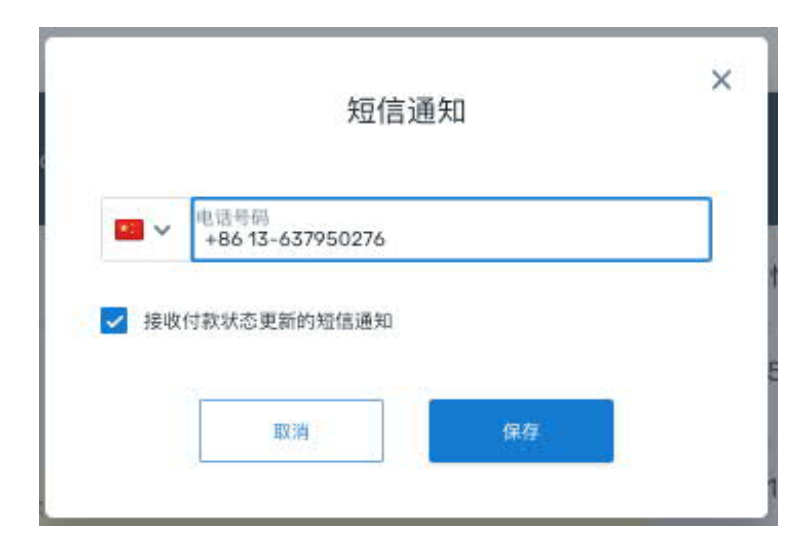

注意:

每一筆付款都對應一個獨一無二的付款編號(Payment ID),請妥善保留該編號。在付款追蹤以及同客服的交流中,您都需要提供該付款編號(Payment ID)。

### 需要幫助?

#### 客戶服務熱線

| 美國和加拿大免費服務電話 | +1 800 346 9252   |
|--------------|-------------------|
| 美國本地號碼       | +1 617 207 7076   |
| 西班牙          | +34 96 065 3947   |
| 澳大利亞         | +61(2) 80069 729  |
| 英國           | +44(20) 32 394729 |
| 香港           | +852 30 184 814   |
| 韓國           | +82 070 4732 6769 |
| 新加坡          | +65(3) 159 1945   |
| 日本           | +81(50) 5846 6695 |

電子郵件: <u>support@flywire.com</u> 在線支持: flywire.com/help 微信在線客服: flywire

即刻掃描二維碼獲取微信客服

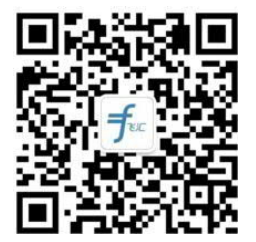